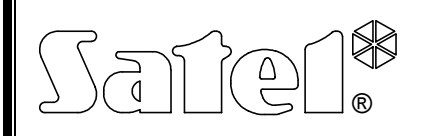

## МАНИПУЛЯТОР СА-64 KLCD-S

ca64klcd\_s\_rus 10/03

Манипулятор (ЖКИ-клавиатура) CA-64 KLCD-S предназначн для функционирования с приборами-сигнализаторами CA-64.

## ОПИСАНИЕ

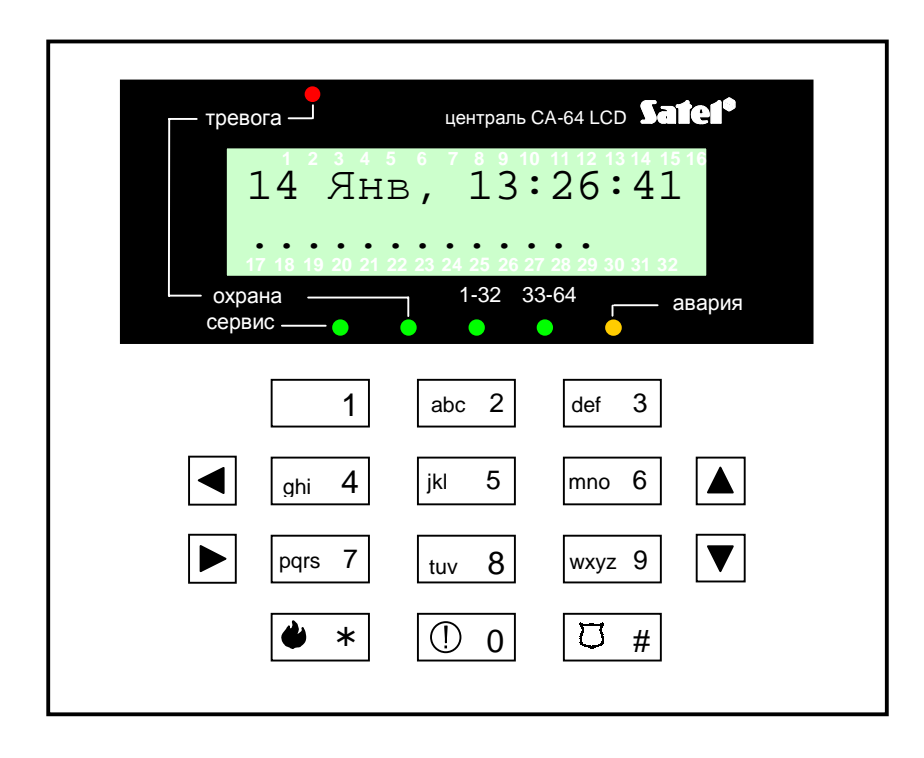

Рис.№ 1. Внешний вид манипулятора CA-64 KLCD-S

Функциональные свойства манипулятора (оптическая и акустическая индикация) и тактика обслуживания системы сигнализации с помощью этого манипулятора соответствуют описанию, приведенному в "Руководстве пользователя централи *СА-64*".

Буквы, находящиеся на клавишах с цифрами могут облегчить запоминание пароля, благодаря сопоставлению его с конкретным словом (напр. пароль "[7][8][2][7][8]" соответствует слову: "*START*").

Специальные символы помогают сопоставить соответствующие клавиши с отдельными видами тревог, которые могут быть формированы с их помощью.:

- 🔶 пожар,
- 🕛 помощь,
- 🛛 нападение.

## ПОДКЛЮЧЕНИЕ МАНИПУЛЯТОРА

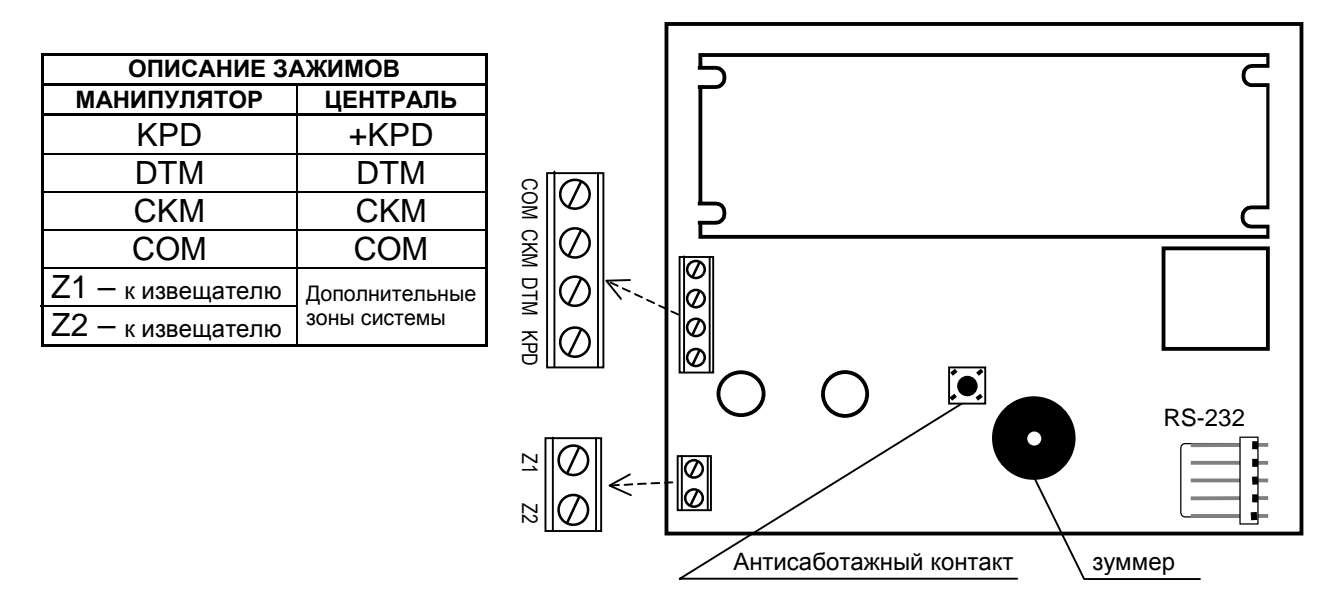

Рис. № 2. – Вид задней панели манипулятора в исполнении LCD-S V1.6.

Способ подключенияя манипулятора к главной плате и способ использования порта RS-232 и зон Z1, Z2 подробно описаны в Инструкции под заглавием "Централь CA-64. Описание и инсталляция системы".

**Адрес манипулятора** CA-64 KLCD-S сохраняется в системе энергонезависимой памяти EEPROM. Предусмотрены два способа его программирования :

- 1. Прямой способ без использования сервисного пароля централи :
  - Отключите электропитание манипулятора и проводы шины данных (СКМ, DTM).
  - Произведите замыкание контактов СКМ і DTM манипулятора.
    Включите электропитание манипулятора. На дисплее появится сообщение:

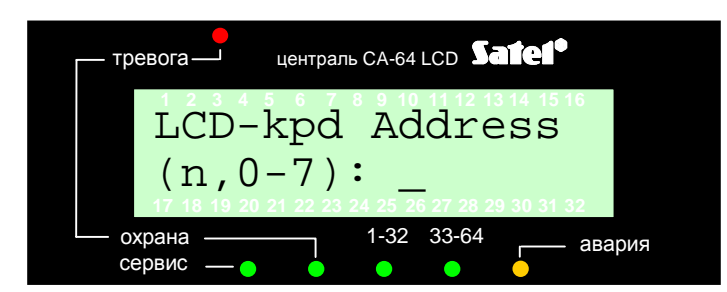

n=0...7, актуальный адрес манипулятора

Рис. № 3 – Программирование адреса манипулятора

- Произведите ввод нового адреса в виде последовательности цифр от 1 до 7. Манипулятор подтверждает выполнение функции выдачей четырех коротких звуковых сигналов и одного длинного. Возможность повторной смены адреса обуславливается нажатием клавиши [\*].
- Подключите манипулятор к централе согласно указаниям (СКМ, DTM).

- 2. Косвенный способ с помощью сервисной функции централи :
  - включите сервисный режим (с любого обслуживаемого манипулятора) : [СЕРВИСНЫЙ ПАРОЛЬ][\*], →Сервисный режим.
  - Из выданного на дисплей меню функций выберите по очереди : →Структура; →Оборудование; →Идентификация; →Адреса манипуляторов. На дисплеях манипуляторов (не имеющих физических перемычек) появляется сообщение, указанное на Рис. № 3 (в соответствии с языковой версией программного обеспечения централи).
  - Произведите ввод правильного адреса в виде последовательности цифр от 1 до 7 (манипулятор подтверждает выполнение функции выдачей четырех коротких звуковых сигналов и одного длинного) и нажмите клавишу [\*]
     произойдет выход манипулятора из функции смены адреса.

## ПРИМЕЧАНИЯ:

- Правильное обслуживание манипулятора LCD с централи CA-64 требует выполнения функции идентификации манипуляторов после завершения процедуры программирования их адресов..
- Установка одинаковых адресов для нескольких манипуляторов вызывает формирование саботажной тревоги, выдачу на дисплей сообщения "Замена манипулятора" и невозможность обслуживания этих манипуляторов. Для восстановления этой возможности необходимо произвести смену адресов манипуляторов (с соблюдением условия неповторимости.

| ТЕХНИЧЕСКИЕ ХАРАКТЕРИСТИКИ    |       |
|-------------------------------|-------|
| Рабочее напряжение            | 1114B |
| Минимальное потребление тока  | 60мА  |
| Максимальное потребление тока | 125мА |

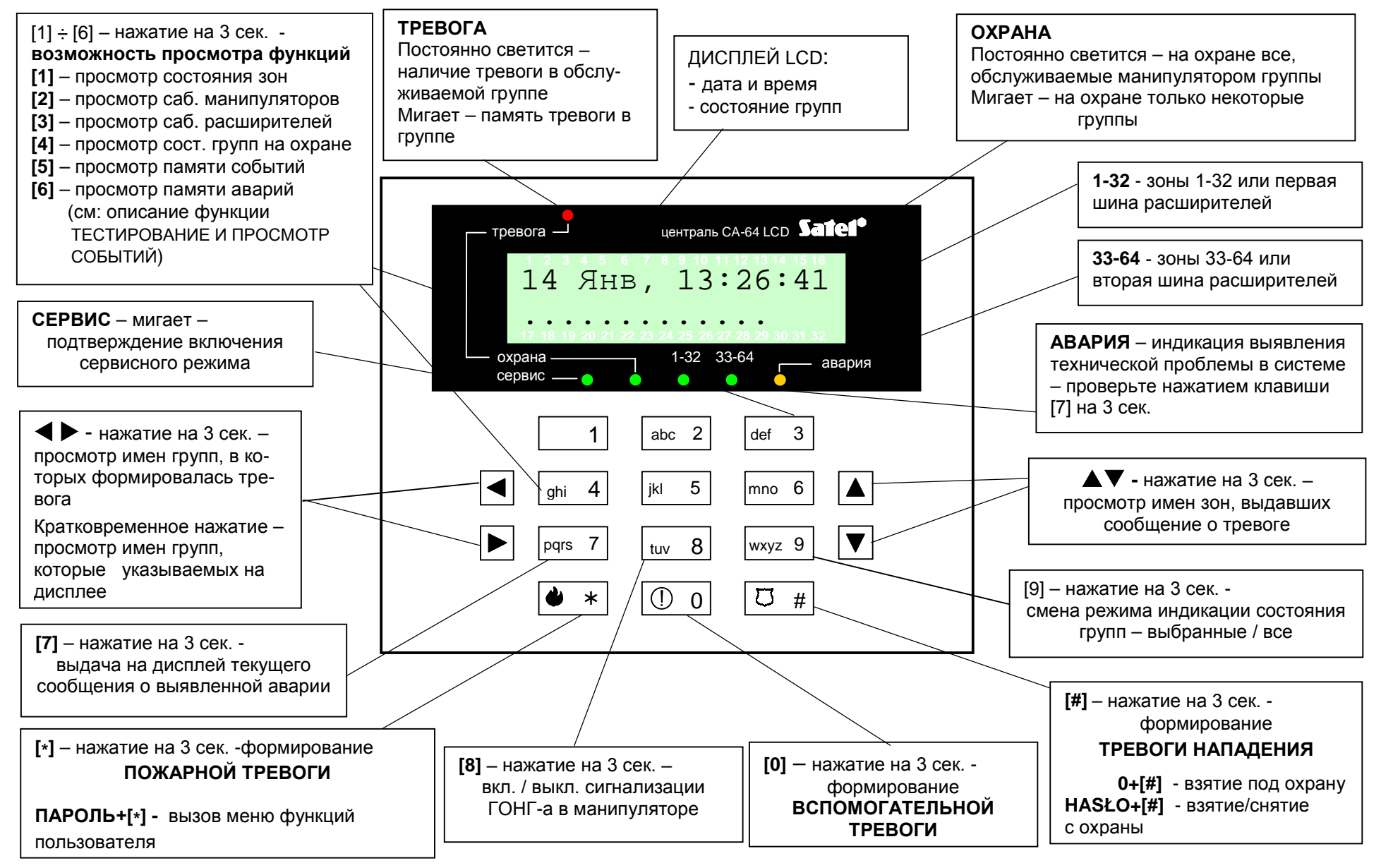

*Рис.* № 4. – Описание функций элементов индикации и клавиш манипулятора LCD для централи CA-64 в версии 1.04.00 программного обеспечения